# 易报税系统 V10.1 深圳外贸版

使用手册

2011年3月 中成海华税务师事务所 广州海闻软件技术有限公司

|   | ㅋ. |
|---|----|
|   | স  |
| ы |    |

| 笄 | 3—音         | 邓分 系统设置      | .1  |
|---|-------------|--------------|-----|
|   | <i>—</i> ,  | 退税申报系统安装目录设置 | 1   |
|   | <u> </u>    | 系统注册         | 1   |
| 第 | 二部分         | 入功能介绍        | .3  |
|   | <i>—</i> `, | 数据快速录入       | 3   |
|   | <u> </u>    | 撤销已申报数据      | 4   |
|   | <u> </u>    | 待申报数据批量修改    | 5   |
|   | 四、          | 申报盘数据导入      | 7   |
|   | 五、          | 报表打印         | 9   |
|   | 六、          | 退税发函报表       | 9   |
|   | 七、          | 电子收文本查询      | .11 |

## 第一部分 系统设置

## 一、退税申报系统安装目录设置

默认情况下系统自动检测最新的申报系统安装目录,并自动连接申报系统的数据库,如 系统不能自动连接,可以在"检测到的外贸企业出口退税申报系统安装目录"列表中选择, 或通过"手工选择"设置申报系统的安装目录。选择目录后,点击"确认"则可完成路径设 置。详细操作如下图所示:

| ■ 易报税系统 ¥10.1_外贸 - 出口退税电子化管理系统安装目录确认                                              |                     |
|-----------------------------------------------------------------------------------|---------------------|
| 已设置的外贸企业出口退税申报系统安装目录:                                                             | 启自动检测功能             |
| C:\出口退税电子化管理系统\外贸企业出口退税申报系统10.0版                                                  | 手工选择                |
|                                                                                   |                     |
| 检测到的外贸企业出口退税申报系统安装目录                                                              |                     |
| □C:\出口退税电子化管理系统\外贸企业出口退税申报系统10.0版                                                 |                     |
|                                                                                   |                     |
|                                                                                   |                     |
|                                                                                   |                     |
|                                                                                   |                     |
|                                                                                   |                     |
| 说明:默认情况下系统会自动检测最新的申报系统安装目录,并自动连接到申                                                | 报系统的数据库,            |
| 如系统不能自动连接,您可以在"检测到的外贸企业出口退税申报系统安装目录" <br>  试【手工选择】来设罢申报系统的安装目录,选择目录后,请占书【确订(又)】应用 | 列表中选择,或通<br>H选择的目录。 |
| 【开启自动检测功能】:在运行《易报税系统 V10.1_外贸》时,系统自动检测                                            | 则申报系统的安装。           |
| 目录及最新版本,并自动连接。                                                                    | 测到世纪系统的中            |
| 一————————————————————————————————————                                             | 例到中报系统的女子           |
| V10.1_外贸》即可。                                                                      |                     |
|                                                                                   |                     |
| 确认 (Y) 退出 (X)                                                                     |                     |

## 二、系统注册

易报税系统必需取得注册文件,并经过注册才可正常使用。详细操作如下,点击"导入 注册文件",浏览选择注册文件的存放位置,选中注册文件并点击"打开"则可。

| 📓 易报税系统 | ; ▼10.1_外贸 - 易报税系统注册 |                 |
|---------|----------------------|-----------------|
| 企业代码:   | 44038888888          |                 |
| 纳税人识别码: | 2102888888888888     | <b>11</b> 15 海道 |
| 企业名称:   | 深圳外贸公司               |                 |
| 系统版本:   | V10.1_外贸             |                 |
| 许可文件:   |                      |                 |
| 注册信息:   |                      |                 |
|         |                      |                 |
|         | 导入注册文件 关闭 @          | D .             |

中成海华税务师事务所
 办公地址:深圳市福田区深南大道 4019 号航天大厦 707 室
 咨询电话: 0755-82985888
 传真: 0755-88265590
 公司网址: www.ccitc.net.cn

| 打开         |                                                    |   |   |   |    | ?    | X |
|------------|----------------------------------------------------|---|---|---|----|------|---|
| 查找范围(I):   | 🗁 序列号 🛛 👻                                          | · | G | ø | Þ  | •    |   |
| EasyTaxReg | _4403888888888888888888888888888888                |   |   |   |    |      |   |
|            |                                                    |   |   |   |    |      |   |
|            |                                                    |   |   |   |    |      |   |
| 文件名(11):   | EasyTaxReg_440388888888888888888888888888888888888 |   |   |   | 打: | 开(0) |   |
| 文件类型 (T):  | 易报税注册文件 (44038888888888888)                        |   | ~ |   | I  | 取消   |   |

| 易报税系统 ▼10.1_外贸 | × |
|----------------|---|
| <b>议</b> 注册成功! |   |
| 确定             |   |

## 第二部分 功能介绍

## 一、数据快速录入

易报税系统提供数据快速录入功能,对于增值税发票或报关单中有多项记录的,票中的 表头信息只需在易报税系统中录入一次则可,无需重复录入。

1、 明细数据录入

具体操作是:选择系统左侧命令树中"数据管理"下的"出口明细数据录入"或"进货 明细数据录入",在右侧窗口上半部分录入报关单或发票的表头项目,通过右侧窗口底部的 "增加明细"按钮,可增加多条明细数据,如下图所示:

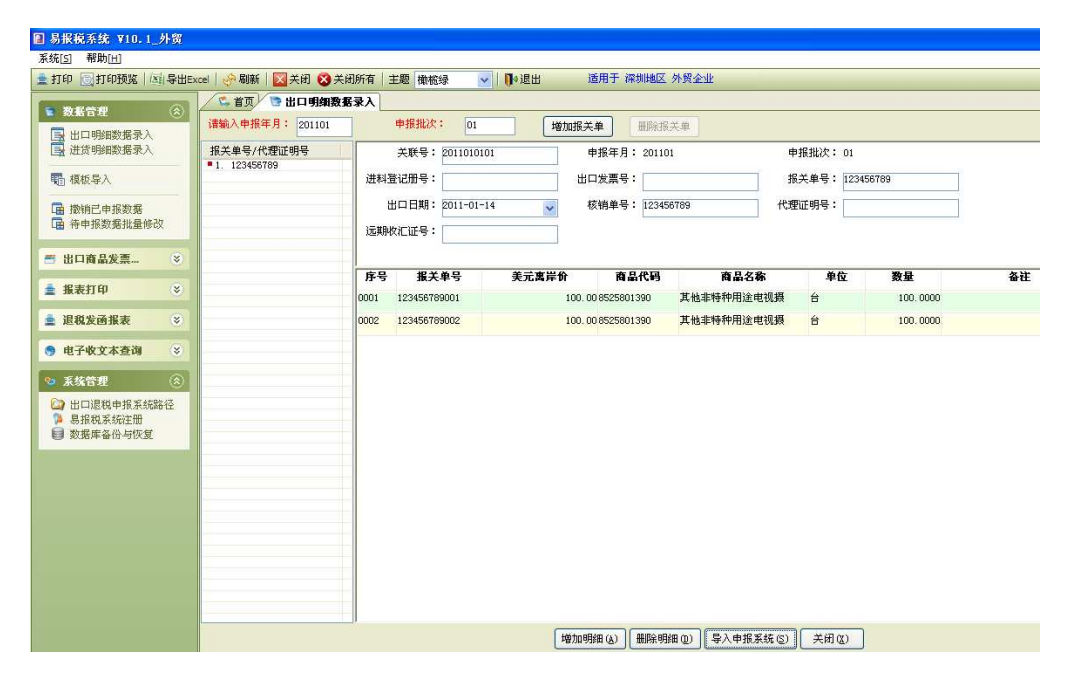

当一张报关单或发票的明细数据录入完成后,点击右侧窗口底部的"导入申报系统"按 钮,则此一张报关单或发票的明细数据则会导入退税申报系统中,如下图所示:

| 易报税 | 系统 ▼10.1_外贸 |      |
|-----|-------------|------|
| (į) | 导入出口退税申报系   | 统成功! |
|     | 确定          |      |

数据导入申报系统后,可再录入下一张报关单或发票的数据,方法同上,直至所有单据 的数据均录入并导入申报系统。

#### 注意:

中成海华税务师事务所
 办公地址:深圳市福田区深南大道 4019 号航天大厦 707 室
 咨询电话: 0755-82985888
 传真: 0755-88265590
 公司网址: www.ccitc.net.cn

在操作易报税系统的各项功能时,请勿同时打开退税申报系统,否则会产生同时占用同 一资源的错误。

2、 模板导入

易报税系统可通过"模板导入"功能,将增值税发票认证的进货信息,或电子口岸(EDI 报关)的出口信息,直接导入申报系统。

具体操作是:选择系统左侧命令树中"数据管理"下的"模板导入",在右侧窗口上半部分的"选择表单"选择"出口明细表"或"进货明细表",然后右侧窗口底部的"模板导入"按钮,可通过增加多条明细数据,如下图所示:

| 🛽 易报税系统 ¥10.1_外贸                                                  |               |                        |       |          |      |           |         |       |
|-------------------------------------------------------------------|---------------|------------------------|-------|----------|------|-----------|---------|-------|
| 系统[ <u>5</u> ] 帮助[ <u>H</u> ]                                     |               |                        |       |          |      |           |         |       |
| 🛓 打印 💽 打印预览 🔯 导出Exc                                               | cel   🤗 刷新    | 🛛 关闭 🐼 关闭所有 🗌 主題       | • 橄榄绿 | 🗸   🚺 退出 | 适用于  | F 深圳地区 外贸 | 企业      |       |
| <ul> <li>● 数据管理</li> <li>● 出口明明数据录入</li> </ul>                    | 益 首页<br>选择表单: | 国 <b>模板导入</b><br>出口明细表 |       | ×        |      |           |         |       |
| 建货明细数据录入                                                          | 关联号           | 部门名称 申报年月>报批次          | 序号    | 出口发票号    | 报关单号 | 美元寓岸价     | 核销单号    | 商品代码  |
| 1 模板导入                                                            |               |                        |       |          |      |           |         |       |
| □ 撤销已申报数据 □ 待申报数据批量修改                                             |               |                        |       |          |      |           |         |       |
| 🗂 出口商品发票 📀                                                        |               |                        |       |          |      |           |         |       |
| 🛓 报表打印 🛛 😵                                                        |               |                        |       |          |      |           |         |       |
| 🛓 退税发函报表 🛛 😣                                                      |               |                        |       |          |      |           |         |       |
| ● 电子收文本查询 ※                                                       |               |                        |       |          |      |           |         |       |
| 💁 系统管理 ( 🛞                                                        |               |                        |       |          |      |           |         |       |
| <ul> <li>山口退税申报系统路径</li> <li>易报税系统注册</li> <li>数据库备份与恢复</li> </ul> |               |                        |       |          |      |           |         |       |
|                                                                   |               |                        |       |          |      |           |         |       |
|                                                                   |               |                        |       |          |      |           |         |       |
|                                                                   |               |                        |       |          |      |           |         |       |
|                                                                   |               |                        |       |          |      |           |         |       |
|                                                                   |               |                        |       |          |      |           |         |       |
|                                                                   | <             |                        |       |          |      |           | ).      |       |
|                                                                   |               |                        |       |          | 模相   | 反导入(1) 导入 | 申报系统(5) | 关闭(2) |

#### 注意:

模板导入明细数据功能,必需先按照 EXCEL 模板(默认存放路径: C:\Program Files\ 易报税系统 V10.1\深圳外贸\Excel 导入模板)的格式要求,编辑并保存完整的明细(进货 及出口)数据,易报税系统才能读取并导入申报系统。

#### 二、撤销已申报数据

对于已生成正式申报盘的数据,可通过本功能快速转成待申报状态(向导第二步),以 便对数据进行修改。

具体操作是:输入"申报年月"、"申报批次"、"关联号"的其中一项或多项,可将已正 式申报的明细数据筛选出来,确认筛选出来的的数据为需转成待申报状态的,点击屏幕下方 的"撤销申报"按钮,系统即将明细数据(包括进货及出口明细)转为待申报(向导第二步)。

| 🔳 易报税系统 ¥10.1_外贸                                                                                                    |                                                       |              |                          |                                       |          |       |           |           |       |
|----------------------------------------------------------------------------------------------------|-------------------------------------------------------|--------------|--------------------------|---------------------------------------|----------|-------|-----------|-----------|-------|
| 系统[5] 帮助[1]                                                                                                    |                                                       |              |                          |                                       |          |       |           |           |       |
| 🛓 打印 💽 打印预览 🔯 导出Ex                                                                                                    | ccel   🤗 刷新                                           | i 💟 关闭 🐼 关闭度 | 「有 主题                    | 橄榄绿                                   | 🗸   🌓 退日 | H i   | 開于 深圳地区   | 外贸企业      |       |
| <ul> <li>数据管理</li> <li>※</li> <li>※<!--</th--><th><ul> <li>【 首页</li> <li>请输入申指</li> <li>关联号:</li> </ul></th><th>(年月:  </th><th><b>設销己申打</b><br/>申:<br/>报:</th><th><b>&amp; 数据</b> [<br/>版批次: [<br/>关单号: [</th><th></th><th>出口发票5</th><th>查询Q<br/>号:</th><th>)</th><th></th></li></ul> | <ul> <li>【 首页</li> <li>请输入申指</li> <li>关联号:</li> </ul> | (年月:         | <b>設销己申打</b><br>申:<br>报: | <b>&amp; 数据</b> [<br>版批次: [<br>关单号: [ |          | 出口发票5 | 查询Q<br>号: | )         |       |
| 1 模板导入                                                                                                    | 关联号                                                   | 申报年月 申报批次    | 序号                       | 出口发票号                                 | 报关单号     | 出口日期  | 美元离岸价     | 核销单号      | 商品代码  |
| □ 撤销已申报数据 □ 按申报数据批量修改                                                                                                    |                                                       |              |                          |                                       |          |       |           |           |       |
| 🗂 出口商品发票 📎                                                                                                    |                                                       |              |                          |                                       |          |       |           |           |       |
| 🛓 报表打印 ( 📎                                                                                                    |                                                       |              |                          |                                       |          |       |           |           |       |
| 🛓 退税发函报表 🛛 😒                                                                                                    |                                                       |              |                          |                                       |          |       |           |           |       |
| 🥱 电子收文本查询 🛛 😵                                                                                                    |                                                       |              |                          |                                       |          |       |           |           |       |
| 💁 系统管理 ( 🛞                                                                                                    |                                                       |              |                          |                                       |          |       |           |           |       |
| <ul> <li>□ 出口退税申报系统路径</li> <li>□ 易报税系统注册</li> <li>■ 数据库备份与恢复</li> </ul>                                                                                                    |                                                       |              |                          |                                       |          |       |           |           |       |
|                                                                                                    |                                                       |              |                          |                                       |          |       |           |           |       |
|                                                                                                    |                                                       |              |                          |                                       |          |       |           |           |       |
|                                                                                                    |                                                       |              |                          |                                       |          |       |           |           |       |
|                                                                                                    |                                                       |              |                          |                                       |          |       |           |           |       |
|                                                                                                    | 1                                                     |              |                          |                                       |          |       |           |           |       |
|                                                                                                    |                                                       |              |                          |                                       |          |       | 撤销        | 申报 (2) [: | 关闭(2) |

## 三、待申报数据批量修改

对于为待申报状态(向导第二步)的明细数据,可通过本功能快速实现若同时修改申报 年月及关联号,如已备案数据需改为正式申报(交单)。

具体操作是:输入"申报年月"、"申报批次"、"关联号"的其中一项或多项,系统对待 申报状态的数据进行筛选,确认筛选出来的的数据为需批量修改的,点击屏幕下方的"批量 修改"按钮,如下图所示:

| ■ 易报税系统 ¥10.1_外贸                                                  |                  |                     |              |         |              |              |            |            |             |
|-------------------------------------------------------------------|------------------|---------------------|--------------|---------|--------------|--------------|------------|------------|-------------|
| 系统[5] 帮助[1]                                                       |                  |                     |              |         |              |              |            |            |             |
| 🛓 打印 🥘 打印预览 🖾 导出的                                                 | Excel   🤗 刷新     | 🚺 关闭                | 😢 关闭所        | í有   主題 | 🛛 橄榄绿 🛛 🐱    | ┃●退出         | 适用于 深圳地    | 岖区 外贸企业    |             |
| 💽 数据管理 🛞                                                          | ▲ 首页<br>(書給 ) 由北 | □ 待申打<br>▼ 日: □ □ □ | <b>服数据批量</b> | 修改      | +12+14\\br • |              | ( +v       |            |             |
| □ 出口明细数据录入 □ 进货明细数据录入                                             | 关联号:             | +/J · 201           | IUIZ         | 报       | 关单号:         |              | 发票号:       |            |             |
| 1 模板导入                                                            | 关联号              | 申报年月                | 申报批次         | 、 序号    | 出口发票号        | 报关单号         | 出口日期       | 美元离岸价      | 核销单号        |
| □ 撤销已由报数据                                                         | 2010124001       | 201012              | 04           | 0001    |              | 205313755001 | 2010-9-21  | 25, 647. 9 | 5757756465  |
| 一 待申报数据批量修改                                                       | 2010124001       | 201012              | 04           | 0002    |              | 205321200001 | 2010-9-28  | 6, 685. 1  | 8757756466  |
|                                                                   | 2010124001       | 201012              | 04           | 0003    |              | 205321200002 | 2010-9-28  | 16, 553. 5 | 4 757756466 |
| 🗂 出口商品发票 📎                                                        | 2010124001       | 201012              | 04           | 0004    |              | 205336311001 | 2010-10-11 | 5, 028. 3  | 0 757756467 |
| 🛓 报表打印 ( 😒                                                        | 2010124001       | 201012              | 04           | 0005    |              | 205336311002 | 2010-10-11 | 14, 826. 5 | 3 757756467 |
| 🚖 退税发函报表 🛛 😒                                                      |                  |                     |              |         |              |              |            |            |             |
| 😙 电子收文本查询 🛛 😵                                                     |                  |                     |              |         |              |              |            |            |             |
| 😒 系统管理 🛞                                                          |                  |                     |              |         |              |              |            |            |             |
| <ul> <li>出口退税申报系统路径</li> <li>易报税系统注册</li> <li>数据库备份与恢复</li> </ul> |                  |                     |              |         |              |              |            |            |             |
|                                                                   |                  |                     |              |         |              |              |            |            |             |
|                                                                   |                  |                     |              |         |              |              |            |            |             |
|                                                                   |                  |                     |              |         |              |              |            |            |             |
|                                                                   |                  |                     |              |         |              |              |            |            |             |
|                                                                   |                  |                     |              |         |              |              |            |            |             |
|                                                                   |                  |                     |              |         |              |              |            |            |             |
|                                                                   |                  |                     |              |         |              |              |            |            |             |
|                                                                   | <                |                     |              |         |              |              | 1          |            |             |
|                                                                   | 共检索到:5           | 条数据                 |              |         |              |              | E          | 比量修改 (₪) ┃ | 关闭(2)       |

输入需要修改后的"申报年月"及"申报批次",然后点击""按钮后,系统即会自动 将筛选的数据进行修改,如下图所示:

| 图 易报税系统 ▼10.1_外贸 - 批量修改                                           |
|-------------------------------------------------------------------|
| 请输入要修改的项目:                                                        |
| 申报年月:                                                             |
| 申报批次:                                                             |
| 关联号规则: 2、4位年份 + 2位月份 + 1位批次 + 3位序号                                |
| 注:修改申报年月、批次时:<br>规则1:关联号的1-8位自动修改并重排序号;<br>规则2:关联号的1-7位自动修改并重排序号。 |
| 确定(生) 取消(生)                                                       |

◆ 中成海华税务师事务所
办公地址:深圳市福田区深南大道 4019 号航天大厦 707 室
咨询电话: 0755-82985888
传真: 0755-88265590
公司网址: www.ccitc.net.cn

提示:

● 系统除修改"申报年月"、"批次"外,会自动同时修改"关联号"项;

对于不同情况下的明细数据,如前期备案数据、发函数据及当期信息齐全可交单数据,若不同情况的数据需同时申报的,建议不修改"申报批次"项,以便对数据作进一步的区分。

#### 注意:

需批量修改的数据必需为待申报状态,即存放在向导第二步。

#### 四、申报盘数据导入

用户可通过本项功能,直接将申报盘的明细数据,导入申报系统的向导第二步(待申报 状态)中。

1、选择"数据管理一进货申报数据导入"或"数据管理一出口申报数据导入",输入需导入数据的"申报年月":

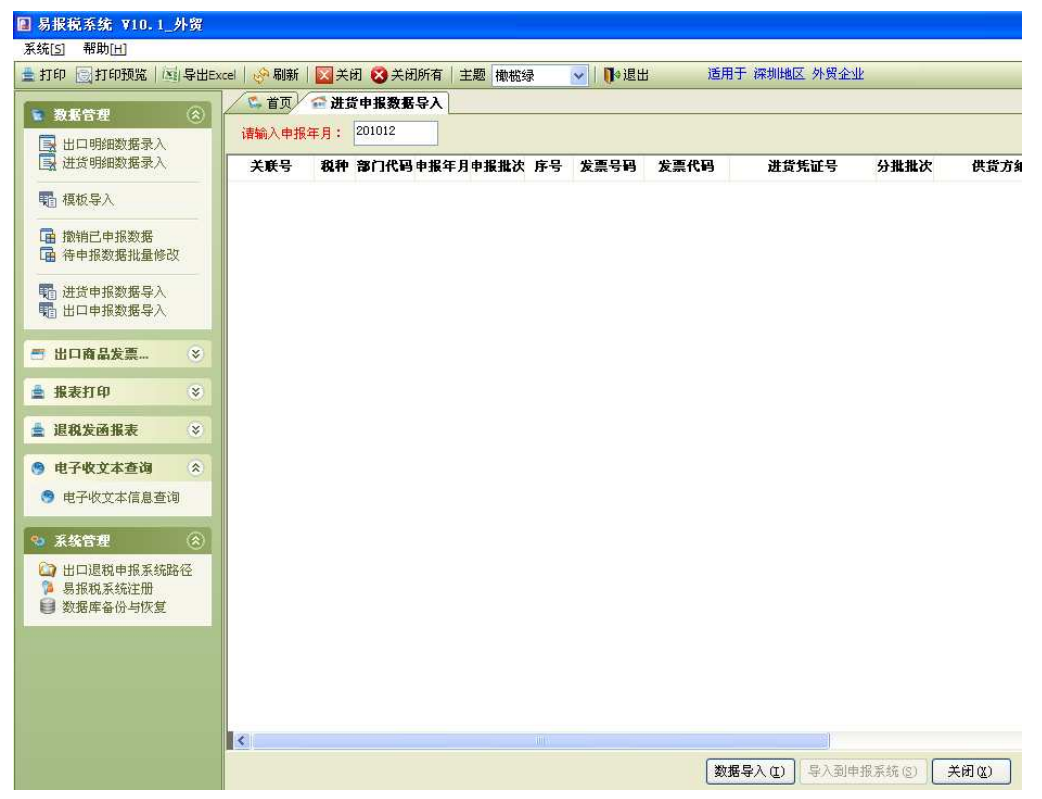

点击屏幕下方的"数据导入"按钮,选择申报盘(数据)的存放路径:

| 浏览文件夹 ? 🗙                                                                                                    |
|----------------------------------------------------------------------------------------------------|
| 选择申报数据所在目录                                                                                                    |
|                                                                                                    |
|                                                                                                    |
|                                                                                                    |
| 🗐 🥪 SYSTEM (C:)                                                                                                    |
|                                                                                                    |
| 🖻 🥪 本地磁盘 (E:)                                                                                                    |
| 直 🗇 本地磁盘 (7:)                                                                                                    |
| 🗊 🥝 OSIRIS (G:)                                                                                                    |
| 🕀 🥝 HDZB_USBKEY (H:)                                                                                                    |
| ● 💼 🚞 共享文档                                                                                                    |
| <ul> <li>Image: Background and Stratter Line (1998)</li> <li>Image: Background and Stratter Line (1998)</li> <li>Image: Backgrou</li></ul> |
|                                                                                                    |
| 确定 取消                                                                                                    |

确认软件列示的是需导入数据,则点击"导入到申报系统"即可。

| 打印 同打印预览 回 导出           | Excel   🤗 刷新 | ××  | 闭 🕺 关闭所有 📑     | 主题 橄榄 | \$   | ✓ 1 ● 退出 | 适    | 用于 深圳地区 外贸企业       |                 |
|-------------------------|--------------|-----|----------------|-------|------|----------|------|--------------------|-----------------|
| 数据管理 🛞                  | 6 首页         | 畲进3 | <b>管申报数据导入</b> |       |      |          |      |                    |                 |
| 📑 出口明细数据录入              | 请输入申报3       | ∓月: | 201012         |       |      |          |      |                    |                 |
| 🛃 进货明细数据录入              | 关联号          | 税种  | 部门代码申报年月       | 申报批次  | 序号   | 发票号码     | 发票代码 | 进货凭证号              | 分批批次 供货方纳税      |
| <b>1</b> 模板导入           | 2010101006   | V   | 201012         | 10    | 0127 |          |      | 440310214004219880 | 44030773206793  |
|                         | 2010101006   | V   | 201012         | 10    | 0128 |          |      | 440310214004219880 | 44030773206793  |
| ■ 撤销已申报数据               | 2010101012   | V   | 201012         | 10    | 0137 |          |      | 440310214004219879 | 44030773206793  |
|                         | 2010101012   | v   | 201012         | 10    | 0138 |          |      | 440310214004219879 | 44030773206793  |
| 1 进货申报数据导入              | 2010101017   | V   | 201012         | 10    | 0148 |          |      | 410006414001000001 | 412828698720586 |
| 111 出口申报数据导入            | 2010101017   | v   | 201012         | 10    | 0149 |          |      | 410006414001000002 | 41282869872058  |
| 5 出口商品发票 🛞              | 2010101017   | V   | 201012         | 10    | 0150 |          |      | 410006414001000003 | 41282869872058  |
|                         | 2010101017   | v   | 201012         | 10    | 0151 |          |      | 410006414001000005 | 41282869872058  |
| ■ 报表打印 🛛 📎              | 2010101017   | V   | 201012         | 10    | 0152 |          |      | 410006414001000006 | 41282869872058  |
| 退税发函报表 😵                | 2010101017   | v   | 201012         | 10    | 0153 |          |      | 410006414001000007 | 41282869872058  |
|                         | 2010101017   | V   | 201012         | 10    | 0154 |          |      | 410006414001000011 | 41282869872058  |
| 9 电子收文本查询 🙁             | 2010101017   | v   | 201012         | 10    | 0155 |          |      | 410006414001000011 | 41282869872058  |
| 😏 电子收文本信息查询             | 2010101018   | V   | 201012         | 10    | 0156 |          |      | 410010114001571257 | 41282869872058  |
| s statement             | 2010101018   | v   | 201012         | 10    | 0157 |          |      | 410010114001571258 | 412828698720586 |
| ожжан 🚫                 | 2010101018   | V   | 201012         | 10    | 0158 |          |      | 410010114001571259 | 412828698720586 |
| 山口退税申报系统路径<br>易 易报税系统注册 | 2010101018   | v   | 201012         | 10    | 0159 |          |      | 410010114001571260 | 412828698720586 |
| ● 数据库备份与恢复              | 2010101018   | V   | 201012         | 10    | 0160 |          |      | 410006414001000004 | 412828698720586 |
|                         | 2010101018   | v   | 201012         | 10    | 0161 |          |      | 410006414001000008 | 41282869872058  |
|                         | 2010101018   | V   | 201012         | 10    | 0162 |          |      | 410006414001000009 | 412828698720586 |
|                         | 2010101018   | v   | 201012         | 10    | 0163 |          |      | 410006414001000010 | 412828698720586 |
|                         |              |     |                |       |      |          |      |                    |                 |
|                         | <            |     |                |       |      |          |      |                    |                 |

2、出口明细数据的导入方法同上进货明细。

#### 注意:

● 申报盘数据导入,会将明细数据导入至申报系统的向导第二步(待申报状态),请 在导入前确认该位置没有其他数据。

#### 五、报表打印

在生成正式申报数据后,申报系统便不能再打印明细申报表。通过本功能即使生成了正 式申报数据,仍可打印、查询明细数据。

具体操作是:进入"报表打印"模块选择需打印的报表,如"进货明细表"、"出口明细 表"或"汇总申报表"。输入"申报年月"及"申报批次"进行筛选,系统将已申报的数据 筛选出,确认筛选的数据为需重新打印,点击"打印"按钮即可打印,或点击"导出 Excel" 按钮在 EXCEL 中编辑完再行打印。如下图所示:

| ■ 易报税系统 ¥10.1_;          | 外贸                                                                                                    |         |                      |                     |                      |              |            |            |          |               |          |
|--------------------------|----------------------------------------------------------------------------------------------------|---------|----------------------|---------------------|----------------------|--------------|------------|------------|----------|---------------|----------|
| 系统[5] 帮助[H]              |                                                                                                    |         |                      |                     |                      |              |            |            |          |               |          |
| 🛓打印 💽打印预览 🔯              | 导出Ex                                                                                                    | cel   🔗 | 刷新 💟 关               | it) 🕻               | 关闭所有 主题 橄榄           | 总绿 🔽         | ●退出        | 适用于 深圳地區   | 区 外贸     | 企业            |          |
| 数据管理                     | ۲                                                                                                    | く       | 首页/ 📥 进1<br>、申报年月: 🛙 | <b>登明纲</b><br>20110 | <b>H表</b>            | <b>C:</b> 01 |            |            |          |               |          |
| 🗂 出口商品发票                 | 企业填表人: 财务负责人: 企业负责人:      企业负责人:      □     □     □     □     □     □     □     □     □     □     □     □     □     □     □     □     □     □     □     □     □     □     □     □     □     □     □     □     □     □     □     □     □     □     □     □     □     □     □     □     □     □     □     □     □     □     □     □     □     □     □     □     □     □     □     □     □     □     □     □     □     □     □     □     □     □     □     □     □     □     □     □     □     □     □     □     □     □     □     □     □     □     □     □     □     □     □     □     □     □     □     □     □     □     □     □     □     □     □     □     □     □     □     □     □     □     □     □     □     □     □     □     □     □     □     □     □     □     □     □     □     □     □     □     □     □     □     □     □     □     □     □     □     □     □     □     □     □     □     □     □     □     □     □     □     □     □     □     □     □     □     □     □     □     □     □     □     □     □     □     □     □     □     □     □     □     □     □     □     □     □     □     □     □     □     □     □     □     □     □     □     □     □     □     □     □     □     □     □     □     □     □     □     □     □     □     □     □     □     □     □     □     □     □     □     □     □     □     □     □     □     □     □     □     □     □     □     □     □     □     □     □     □     □     □     □     □     □     □     □     □     □     □     □     □     □     □     □     □     □     □     □     □     □     □     □     □     □     □     □     □     □     □     □     □     □     □     □     □     □     □     □     □     □     □     □     □     □     □     □     □     □     □     □     □     □     □     □     □     □     □     □     □     □     □     □     □     □     □     □     □     □     □     □     □     □     □     □     □     □     □     □     □     □     □     □     □     □     □     □     □     □     □     □     □     □     □     □     □     □     □     □     □     □     □     □     □     □     □     □     □     □     □    □ |         |                      |                     |                      |              |            |            |          |               |          |
| ▲ 报表打印 ②                 |                                                                                                    |         |                      |                     |                      |              |            |            |          |               |          |
| ■ 进货明细表 ■ 出口明细表 ■ 汇总申报表  |                                                                                                    | 企业代     | 码: 440<br>称(音): 深t   | 39621<br>II古兴       | 04<br>東伏空业有限公司       |              | 外贸         | 習企业出       | Πì       | <b>退税进</b> 货  | と明≰      |
| 🛓 退税发函报表                 | *                                                                                                    | 納税人     | 识别号: 440:            | 38888               | 88888888<br>88888888 |              | 所属         | 期:2011年01月 |          | 申报批次: 01      | 13       |
| □ 調査申请表 □ 核欠函労要早出        |                                                                                                    | 序号      | 关联号                  | 税种 进货凭证号            |                      | 开票日期         | 商品代码       | 商品名称       | 计量<br>单位 | 数量            | 计税金割     |
| CA WAGAMAD               |                                                                                                    | 0001    | 2011011001           | ¥                   | 440310414001406718   | 2010-12-9    | 7616999000 | 其他非工业用铝制品  | 千克       | 0.0000        | 57, 481  |
| 🧐 电子收文本查询                | ۲                                                                                                    | 0002    | 2011011001           | V                   | 440010414001022446   | 2010-12-15   | 7616999000 | 其他非工业用铝制品  | 千克       | 0.0000        | 52, 355  |
| 0. 17 45 MM              |                                                                                                    | 0003    | 2011011001           | ٧                   | 440010414002657577   | 2010-12-17   | 7616999000 | 其他非工业用铝制品  | 千克       | 0.0000        | 21, 361  |
|                          | 27                                                                                                    | 0004    | 2011011001           | ٧                   | 440310414004430642   | 2010-1-10    | 7616999000 | 其他非工业用铝制品  | 千克       | 0.0000        | 12, 369  |
| □□□尼祝甲报系统码<br>□□□尼祝甲报系统码 | 192                                                                                                    | 0005    | 2011011001           | ¥                   | 440310217000222690   | 2010-1-10    | 7616999000 | 其他非工业用铝制品  | 千克       | 11,597.0000   | 64, 019  |
| 🔋 数据库备份与恢复               |                                                                                                    | 小计      |                      |                     |                      |              |            |            |          | 11, 597. 0000 | 207, 598 |
|                          |                                                                                                    | 总计      |                      |                     |                      |              |            |            |          | 11, 597. 0000 | 207, 598 |
|                          |                                                                                                    | 企业境     | 辕人:                  |                     | 财务负责人:               |              | 企业负责人:     |            |          | 常             | 康日期:     |
|                          |                                                                                                    | 共检索到    | <u>到:5条数据</u>        |                     |                      |              |            | 导出Exce     | 1        | 打印度) 关        | H (L)    |

注意:

- 进行筛选时,必须同时输入"申报年月"及"申报批次"项;
- 需打印的明细数据,需为已申报状态,即存放在向导第八步;
- 打印汇总申报表前,需确认已在申报系统中生成了汇总申报表。

### 六、退税发函报表

目前,需要发函的类型和情况越来越多,纳税人发函需重新填报一份报表,函调表中大 部分数据与已录入申报系统中的数据相同,为此,本功能可从申报系统中取出数据,直接生 成发函所用报表。

1、 调查申请表

系统可将待申报状态(向导第二步)的数据取出,生成《调查申请表》。具体操作是: 输入"所属期",在"供货方纳税识别号"项选择需发函的供货企业,在屏幕主体窗口录入 "供货企业名称"、"增值税专用发票信息"及"发票份数",修改"计税金额"、"税额"及 "退税额"。确认所有信息正确无误后,点击屏幕下方的"保存报表"后"打印",或"导出 Excel"按钮在 EXCEL 中编辑完再行打印。如下图所示:

| _     |                 |                 |            |                |               |               |               |                 |             |             |                    |             |            |       |        |
|-------|-----------------|-----------------|------------|----------------|---------------|---------------|---------------|-----------------|-------------|-------------|--------------------|-------------|------------|-------|--------|
| / 端 i | 顶 🖾 🛓           | 渣申请表            |            |                |               |               |               |                 |             |             |                    |             |            |       |        |
| 请输入   | 所属期:            | 201101          | 供货         | 方纳税识别号:        |               |               | ✓             | 从申报系统重新查询       |             |             |                    |             |            |       |        |
| 公司电   | 话:              |                 | 办税         | 员:             | 手机号码:         |               |               |                 |             |             |                    |             |            |       |        |
|       |                 |                 | i          | 深圳市国           | 国家税务          | <b>务</b> 局    | 出口            | 货物函调            | 周査日         | 申请          | 表(外贸               | <b>企业</b> ) |            |       |        |
| 外贸    | 企业名称            | 深圳市兴喜           | 达实         | 业有限公司          |               | :             | 企业海关代码        | 3 4403962104    | 纳税人i        | 贶别号         | 440388888888888888 | 公司电话        |            |       |        |
| 单ì    | 正退税額            |                 |            | 20, 585        | .91 所属年6      | }             | 201101        | 办税员             |             |             |                    | 手机号码        |            |       |        |
| 序号    | 供               | 货企业<br>名称       |            | 供货企业<br>纳税人识别号 | 出口商品f         | 调             | 出口商品名称        | 「 増値税专用<br>(代码+ | 发票信息<br>号码) |             | 发票份数               | 计税金额        | 税额         | 退税额   |        |
| 1     |                 |                 |            | 44030714DK0001 | 2 76169990    | DO 算          | 【他非工业用<br>目制品 |                 |             |             | 0                  | 64, 019. 42 | 1, 920. 58 | 1,92  | :0. 58 |
| 2     |                 | 440307279356601 |            | 1 76169990     | 00 追          | 【他非工业用<br>【制品 |               |                 |             | 0           | 12, 369. 23        | 2, 102. 77  | 1,60       | 8.00  |        |
| 3     | 440682680558656 |                 | 6 76169990 | 00 J           | 【他非工业用<br>目制品 |               |               |                 | 0           | 52, 355. 55 | 8, 900. 44         | 6,80        | 6.22       |       |        |
| 4     |                 | 440682699777381 |            | 1 76169990     | 10 月          | 【他非工业用<br>目制品 |               |                 |             | 0           | 21, 367. 52        | 3, 632. 48  | 2, 77      | 7.78  |        |
| 5     |                 |                 |            | 44030067296774 | 0 76169990    | 10 月          | 【他非工业用<br>目制品 |                 |             |             | 0                  | 57, 487. 18 | 9, 772. 82 | 7, 47 | 3.33   |
|       |                 | 检查疑点            | 说明         |                | ĩ             | 间核员道          | 意见            | 科长              | t见          |             | 主管局长               | 意见          | 综合科:       | 受理人   |        |
|       |                 |                 |            |                |               |               |               |                 |             |             |                    |             |            |       |        |
|       |                 |                 |            |                | 签名:           | 年             | 月日            | 3 签名:           | 年月          | B           | 签名:                | 年月日         | 签名:        | 年月    | в      |
| 说明:   | 1、"单证训          | 【税金额"堆          | i本单ij      | 正的汇总金额。        | 2、"所属年份       | ì"为单          | 证所属年份。        | ,一个供货企业填写一      | 亍。所有企       | 业名称i        | 唐填写全称。             |             |            |       | _      |
|       |                 |                 |            |                |               |               |               |                 |             |             |                    |             |            |       |        |
|       |                 |                 |            |                |               |               |               |                 |             |             |                    |             |            |       |        |
|       |                 |                 |            |                |               |               |               |                 |             |             |                    |             |            |       |        |
|       |                 |                 |            |                |               |               | 保存报表(         | S) 导出Excel      | 打印包         |             | 关闭 (2)             |             |            |       |        |
|       |                 |                 |            |                |               |               |               |                 |             |             |                    |             |            |       |        |

提示:

● 若不选"供货方纳税识别号"项,系统将显示所有的供货企业;

● 软件将对待申报状态的数据进行取数,即数据需存放在向导第二步,若已生成了正 式申报盘,请使用本软件的"撤销已申报数据"功能,将数据转为待申报状态。

2、 核实函发票导出

具体操作是:输入"所属期",在"销方纳税人识别号"项选择需发函的供货企业,系 统将符合条件的所有发票列出,用户可对列出发票的信息进行修改,确认无误后点击屏幕下 方的 "导出 Excel"按钮在 EXCEL 中编辑完再行保存、打印,或直接点"打印"按钮打印 报表。如下图所示:

| 🕻 🖏 首] | □ 「 首页                                               |                 |             |             |             |            |            |      |            |           |           |  |
|--------|------------------------------------------------------|-----------------|-------------|-------------|-------------|------------|------------|------|------------|-----------|-----------|--|
| 请输入所   | 演输入所展期: 201101      销方的税人识别号: 440300672367740      ✓ |                 |             |             |             |            |            |      |            |           |           |  |
| 购方纳    | 税人识别号                                                | 销方纳税人识别号        | 金額总和        | 税额总和        | 价税合计总和      | 可退税额总和     |            |      |            |           |           |  |
| 440388 | 388888888                                            | 440300672967740 | 57, 487. 18 | 9, 772. 82  | 67, 260. 00 | 7, 473. 33 |            |      |            |           |           |  |
| 发票序号   | 发票代码                                                 | 发票号码            | 填开日期        | 发票金额        | 发票税额        | 发票价税合计     | 发票可退税额     | 货物序号 | 货物代码       | 货物名称      | 単价        |  |
| 1      | 4403104140                                           | 01406718        | 2010-12-09  | 57, 487. 18 | 9, 772. 82  | 67,260.00  | 7, 473. 33 | 1    | 7616999000 | 其他非工业用铝制品 | 9, 772.82 |  |
|        |                                                      |                 |             |             |             |            |            |      |            |           |           |  |
|        |                                                      |                 |             |             |             |            |            |      |            |           |           |  |
|        |                                                      |                 |             |             |             |            |            |      |            |           |           |  |
|        |                                                      |                 |             |             |             |            |            |      |            |           |           |  |
|        |                                                      |                 |             |             |             |            |            |      |            |           |           |  |
|        |                                                      |                 |             |             |             |            |            |      |            |           |           |  |
|        |                                                      |                 |             |             |             |            |            |      |            |           |           |  |
|        |                                                      |                 |             |             |             |            |            |      |            |           |           |  |
|        |                                                      |                 |             |             |             |            |            |      |            |           |           |  |
|        |                                                      |                 |             |             |             |            |            |      |            |           |           |  |
|        |                                                      |                 |             |             |             |            |            |      |            |           |           |  |
|        |                                                      |                 |             |             |             |            |            |      |            |           |           |  |
|        |                                                      |                 |             |             |             |            |            |      |            |           |           |  |
|        |                                                      |                 |             |             |             |            |            |      |            |           |           |  |
|        |                                                      |                 |             |             |             |            |            |      |            |           |           |  |
|        |                                                      |                 |             |             |             |            |            |      |            |           |           |  |
| <      |                                                      |                 |             |             |             |            |            |      |            |           |           |  |
|        |                                                      |                 |             |             | Billion     | trino) t   | - Marco    |      |            |           |           |  |
|        |                                                      |                 |             |             | -4-mFxcer   | 114 C 🗡    | CRI (E)    |      |            |           |           |  |

中成海华税务师事务所
 办公地址:深圳市福田区深南大道 4019 号航天大厦 707 室
 咨询电话: 0755-82985888
 传真: 0755-88265590
 公司网址: www.ccitc.net.cn

## 七、电子收文本查询

用户可通过本功能,查询退税审单进度(包括收单时间、审结时间、转出或退单时间), 并据此准备下一期的退税申报工作。